## How to set up a Seller Page:

1. From the eCommerce shopping site, click the blue "Login" button
Home Products Shopping Cart Contact Us Login

3. On the right side under "Create Account", enter first name, last

the administrator. Create a password and click "Sign Up".

name, and email address. For security purposes, first and last name must match exactly as if appears in the seller list provided by

2. Under "Organization Login", click "I'm a Seller"

- Create Account
- "Complete Registration" link in the email.5. A screen will pop up where you will select your name from a dropdown list. Click the "Terms and Conditions" link and then click

4. You will then receive a "Complete Registration" email. Click the

"Open".

| Welcome to Pee Jay's Fresh Fruit!                                                          |         |
|--------------------------------------------------------------------------------------------|---------|
| Please Select your name:                                                                   | Choose> |
| Please read and click to agree to the <u>Terms And Conditions</u><br>Complete Registration |         |

- 6. Read the Terms and Conditions, and then click back on the Registration screen and click "Complete Registration".
- 7. This will take you to your Seller Dashboard where you can view your progress and utilize the social media tools to promote your sale:

Organization Login:

I'm a Seller

- Be sure to use all of your social media tools – Facebook, Twitter, Snapchat, Instagram to promote your sale. Mention the deadline, and how the profits will help you reach your goals. Point out any special activities you are raising money for.
- Use ALL of the tools! It will help boost your sales and you will reach your goal FASTER!

Let's get fundraising!

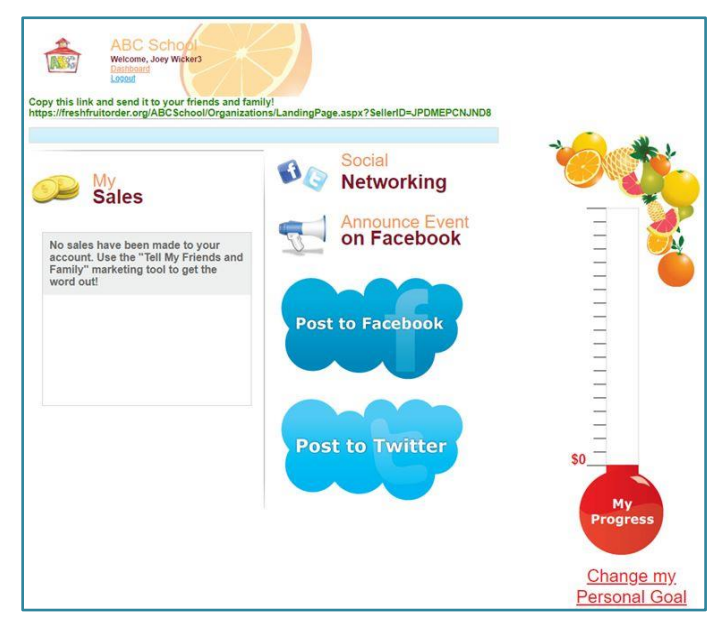